For Perioperative Nursing

## **Order Entry and Printing Labels:**

Before you begin, gather all needed supplies for specimen collection at patient bedside, including lab tubes, needles and a wireless printer (if applicable).

- 1. Under the Orders Activity tab (or Intra-op Navigator Orders section), place the order.
- 2. Under the Pre-op navigator, choose the Collect Specimens section.
  - Under the Specimens to Collect header, there are two tasks Print Label and Collect.
- 3. For the lab order needing a label, click the Print Label for... hyperlink.
  - The Label box appears, with the lab order you selected pre-checked
  - You can also select other tests by placing a check mark on the boxes next to the name of the lab order.
- 4. A Patient Scan box appears.
- 5. Select a reason from the Category Select.
- 6. Click Accept.
- 7. Click the **Print Label** button at the bottom. Labels will be automatically print from Soft.
- 8. If the label needs to be reprinted, use the **Reprint Label** section under **Specimens to Collect**.

For more information, visit it.houstonmethodist.org/specimenscanning/

For techincal assistance, contact the IT Help Desk at 832.667.5600 or helpdesk@houstonmethodist.org.

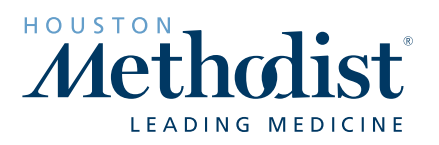